## ERASMUS EXCHANGE WITH TRINITY COLLEGE DUBLIN (for students incoming from Italy)

## Some fundamental steps

Please click on each the following points:

1) click on <u>www.tcd.ie</u>

2) click on **Prospective student** (a menu will appear)

## 3) click on **Study abroad & Exchange** (a menu will appear: **Inbound / Outbound**)

4) click on **Inbound** : a menu will appear on your left side with several items:

- click on **How do I apply** (click it and be sure you choose the option *Erasmus and EU exchange*)

- click on What can I study, etc.

Please click on and carefully check **all** the items of the main menu

Surfing in our site you will also find our STUDY ABROAD GUIDE